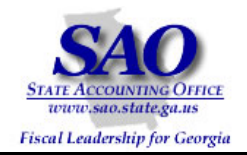

# PeopleSoft BudgetNet AOB/Amendments To PeopleSoft Program Ledger Reconciliation Procedures

## **Commitment Control PEOPLESOFT SYSTEM**

FINANCIAL SYSTEMS Fall 2008

#### PEOPLESOFT FINANCIALS FOR PUBLIC SECTOR V9.0 Fall 2008

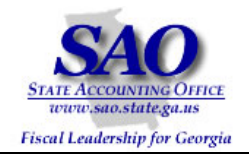

### Introduction

State agencies operating on SAO PeopleSoft Financials must perform a three-point reconciliation process to ensure that the Budgets and Allotments entered in BudgetNet balance to the data in SAO PeopleSoft Financials. In order to perform these procedures, access to Commitment Control processes within SAO PeopleSoft Financials and access to BudgetNet is required.

The three point reconciliations that must be performed are:

- BudgetNet to PeopleSoft Program Ledger
- BudgetNet to PeopleSoft Allotment Ledger
- SAO PeopleSoft Financials managerial budgets (those not derived from BudgetNet) to the Program Ledger

These reconciliations should be performed at least quarterly. However, it is recommended that Agencies perform the three-point reconciliation at every budget event that occurs in BudgetNet. This approach ensures the data in BudgetNet and PeopleSoft are in sync.

#### This procedure will give detailed instructions to perform the "BudgetNet to PeopleSoft Program Ledger" reconciliation.

In the AOB and Amendment process, approved AOB or Amendment entries are made into BudgetNet and are approved by OPB. A process runs nightly which creates summarized entries that interface from BudgetNet into PeopleSoft. Agencies must verify that approved budgets in BudgetNet have successfully interfaced with PeopleSoft, for managerial and compliance purposes. Each agency, SAO, Department of Audits and Accounts, and OPB use many reports and queries that access this ledger. Therefore, it is important that this ledger contain accurate approved budget to expense information.

The Program Ledger contains only Program at the Program level of the KK\_PROGRAM tree and Fund Source at the FS\_TYPE Level of the BCM\_FUND\_SRC tree.

#### Procedure

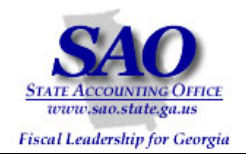

- 1. Run the BudgetNet AOB Amendment All Funds FY09 (317-09) Report. **Note:** AOB Amendment Federal and Other Funds Detail FY09 (316-09) report may be run as a substitute.
- 2. Run the PeopleSoft query 0BD010\_BUDGET\_INQUIRY selecting the PROGRAM\_BD Ledger.
  - **Note:** The Program Budget Comparison Summary Report can be substituted to view Budgets by Program and Fund Source.
- 3. Prepare a Pivot Table using the query completed in Step 2.
- 4. Analyze data.

#### BudgetNet AOB/Amendment to PeopleSoft Program Ledger

**Object:** Use the BudgetNet AOB Amendment - All Funds - FY09 (317-09) Report and the Pivot Table created from the PeopleSoft query 0BD010\_BUDGET\_INQUIRY to reconcile BudgetNet to the Program Ledger in PeopleSoft. This will ensure that no errors occurred in the nightly interface and that the PeopleSoft Program Ledger is in sync with the BudgetNet AOB/Amendment module.

| STEP                 | SOURCE                                              | ACTION                                     |
|----------------------|-----------------------------------------------------|--------------------------------------------|
| Step 1:              | BudgetNet AOB Amendment - All funds - FY09 (317-09) | Follow navigation and run BudgetNet report |
| Run BudgetNet Report | Report                                              |                                            |

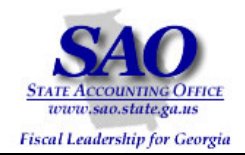

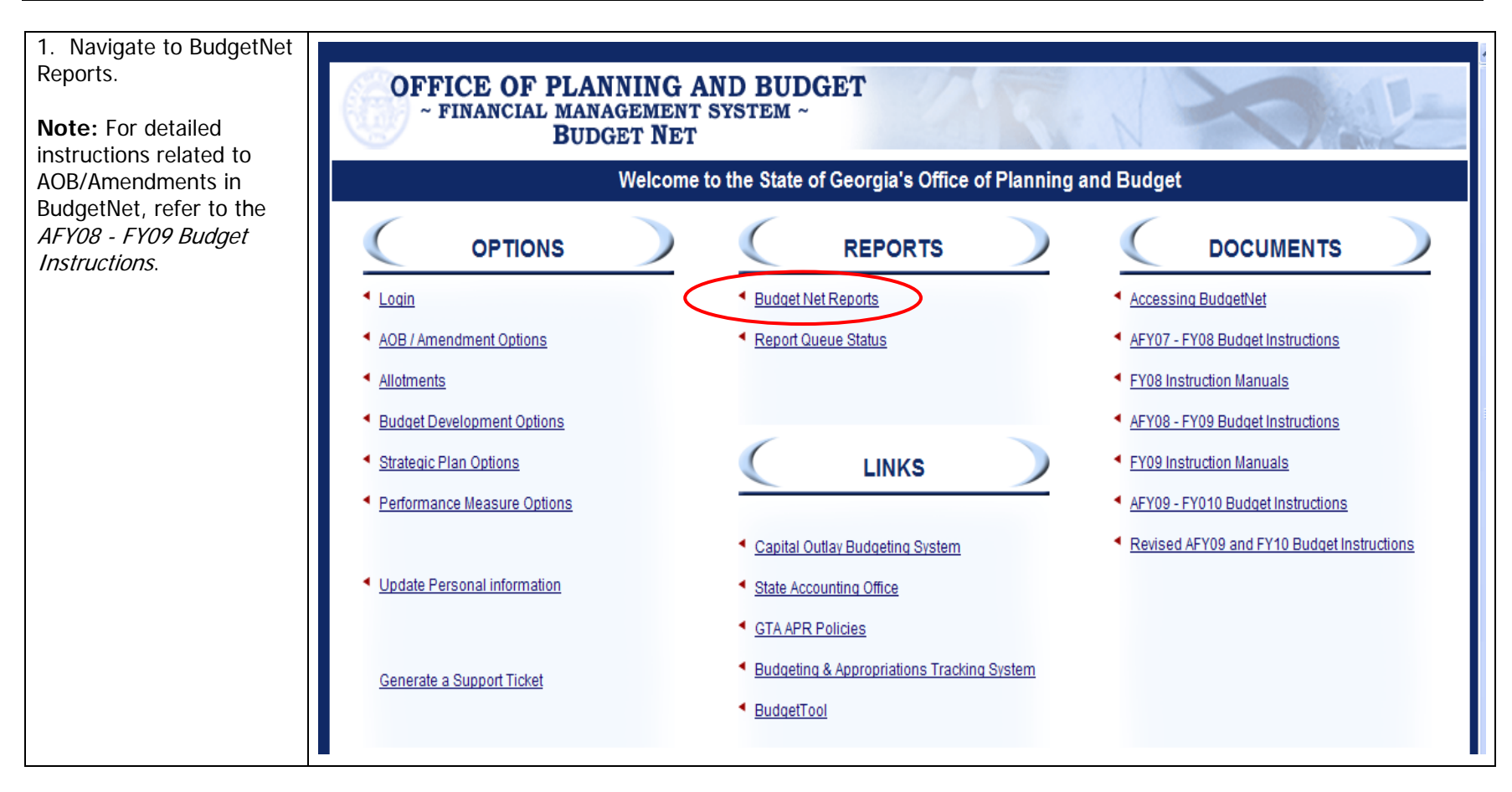

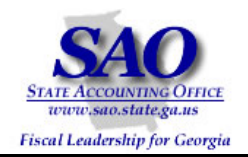

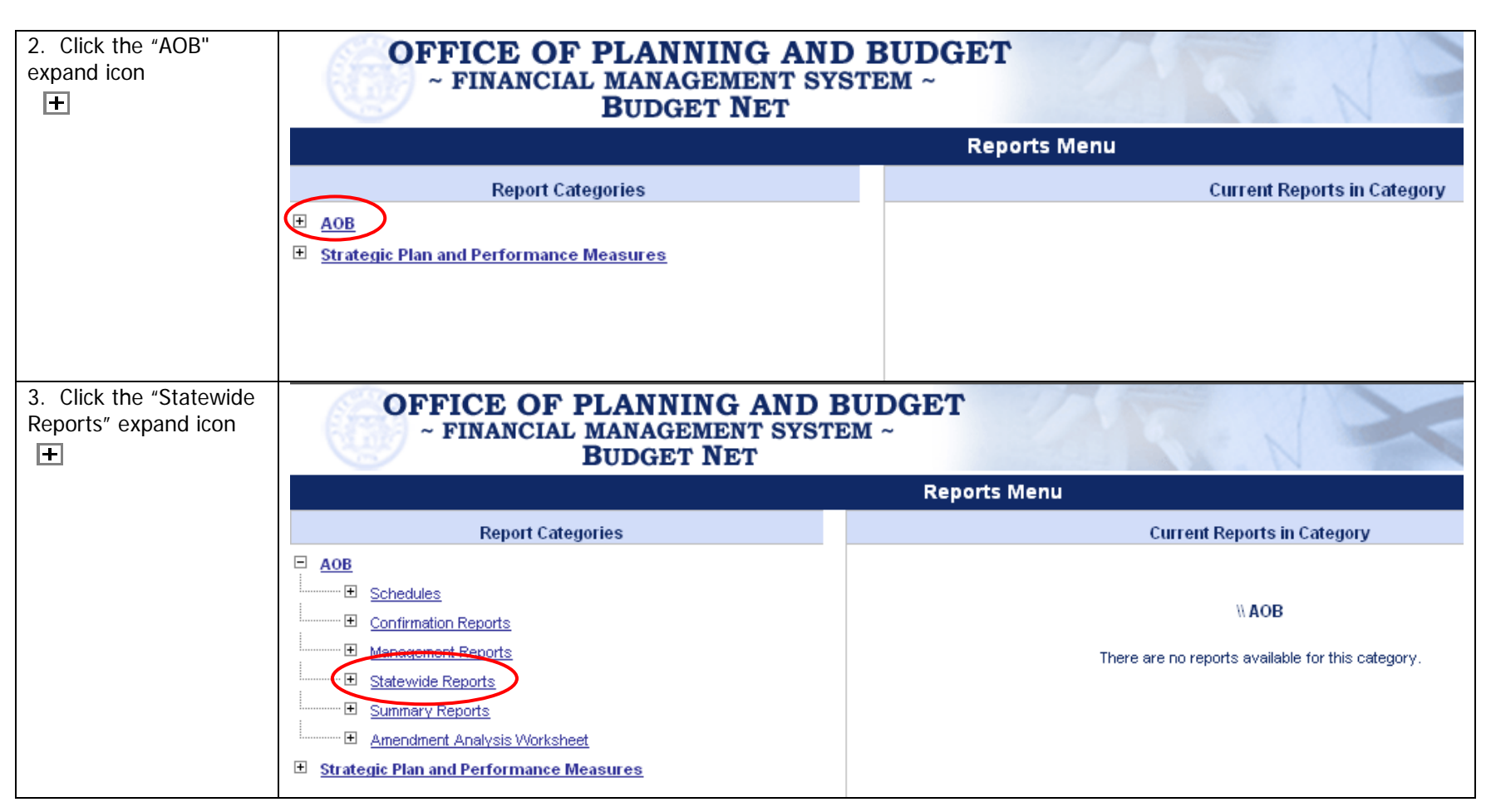

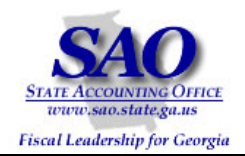

| 4. Click on the "AOB<br>Amendment Fed and<br>Other Funds" link. | OFFICE OF PLANNING AND E<br>~ FINANCIAL MANAGEMENT SYSTE<br>BUDGET NET                                        | BUDGET<br>EM ~                                    |
|-----------------------------------------------------------------|----------------------------------------------------------------------------------------------------|---------------------------------------------------|
|                                                                 |                                                                                                    | Reports Menu                                      |
|                                                                 | Report Categories                                                                                             | Current Reports in Category                       |
|                                                                 | Report Number: Get Report                                                                                     | Click HERE to return Home                         |
|                                                                 | AOB Schedules                                                                                                 | \\ AOB \ Statewide Reports                        |
|                                                                 | <u>Confirmation Reports</u> <u>Management Reports</u>                                                         | There are no reports available for this category. |
|                                                                 | Statewide Reports      AOB Amendment Fed and Other Funds      Control Sheets      Statewide FundSource Detail |                                                   |
|                                                                 | Statewide GAIT Outsourcing<br>Statewide Real Estate Rentals<br>Summary Reports                                |                                                   |
|                                                                 | Amendment Analysis Worksheet                                                                                  |                                                   |
|                                                                 | Budget Development Reports     Strategic Plan and Performance Measures                                        |                                                   |
|                                                                 |                                                                                                    |                                                   |

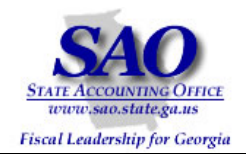

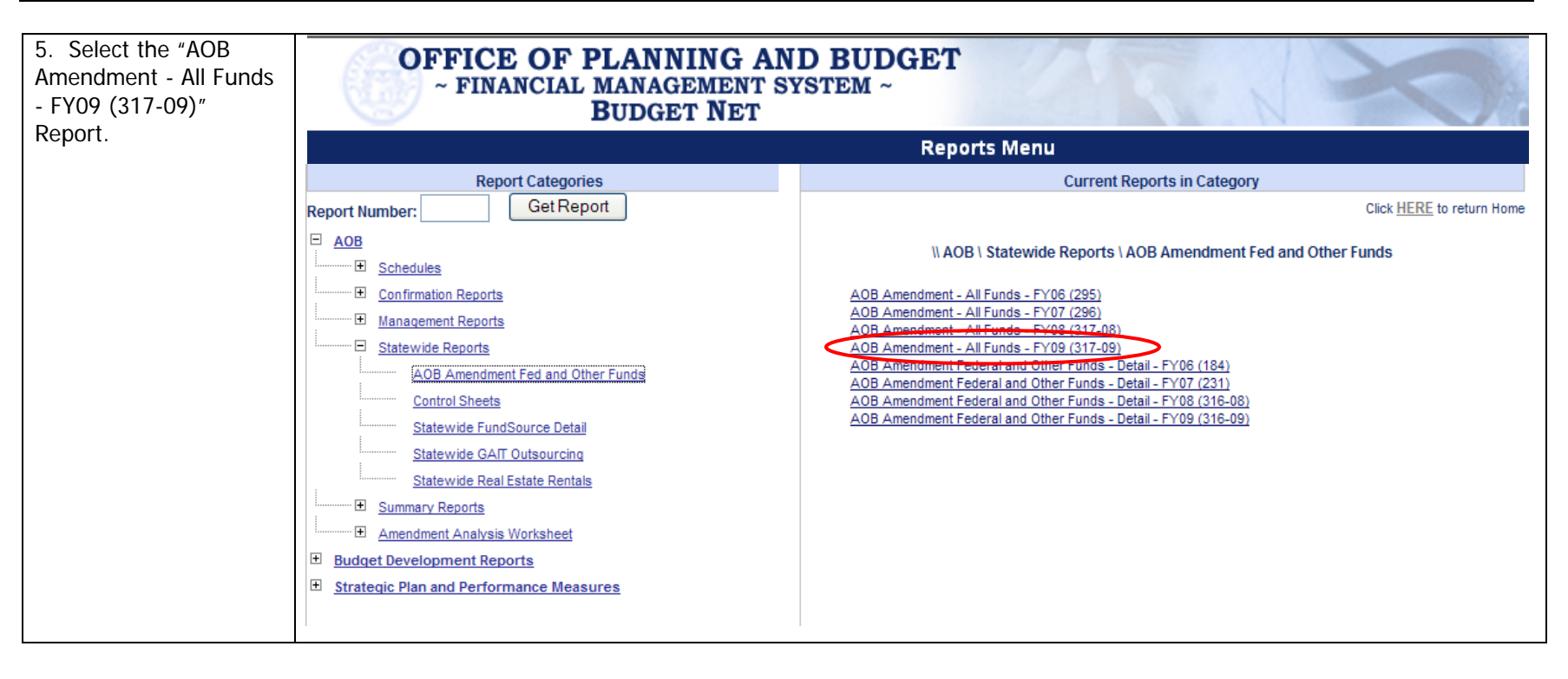

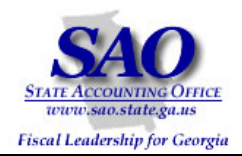

| 6. For this exercise, select:                          | OFFICE OF PLANNING AND<br>~ FINANCIAL MANAGEMENT SYST<br>BUDGET NET    | BUDGET<br>TEM ~                                                                                                    |
|--------------------------------------------------------|------------------------------------------------------------------------|----------------------------------------------------------------------------------------------------|
| Report Format: Excel                                   |                                                                        | Reports Menu                                                                                                    |
| Spreadsheet - Raw                                      | Report Categories                                                      | Current Reports in Category                                                                                           |
| Format                                                 | Report Number: Get Report                                              | Click <u>HERE</u> to return Home                                                                                      |
| Agency: Department of<br>Administrative Services       | AOB     Schedules     Confirmation Reports                             | Filters for AOB Amendment - All Funds - FY09 (317-09)<br>report:                                                      |
| Amendment: FY09<br>Amendment 1                         | Management Reports      Statewide Reports                              | Select a Report Excel Spreadsheet - Report Format V                                                                   |
| Email Notification:<br>(Defaults in)                   | AOB Amendment Fed and Other Funds Control Sheets                       | Select an<br>Amendment: FY09 Amendment 1                                                                              |
| Desired Finish Date:<br>(Defaults in)                  | Statewide GAIT Outsourcing Statewide Real Estate Rentals               | Email Notification: Craig.Southern@opb.state.ga.us Desired Finish Date: 9/15/2008 Desired Finish Time: 10 V 00 V AM V |
| Desired Finish Time:<br>10:00 AM                       | Summary Reports     Amendment Analysis Worksheet                       | Schedule Batch Report                                                                                                 |
| Click Schedule Batch<br>Report button to run<br>report | Budget Development Reports     Strategic Plan and Performance Measures |                                                                                                    |
| Schedule Batch Report                                  |                                                                        |                                                                                                    |

### **Report Format is Excel Spreadsheet – Report Format**

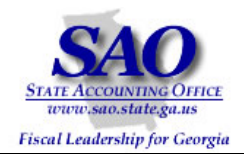

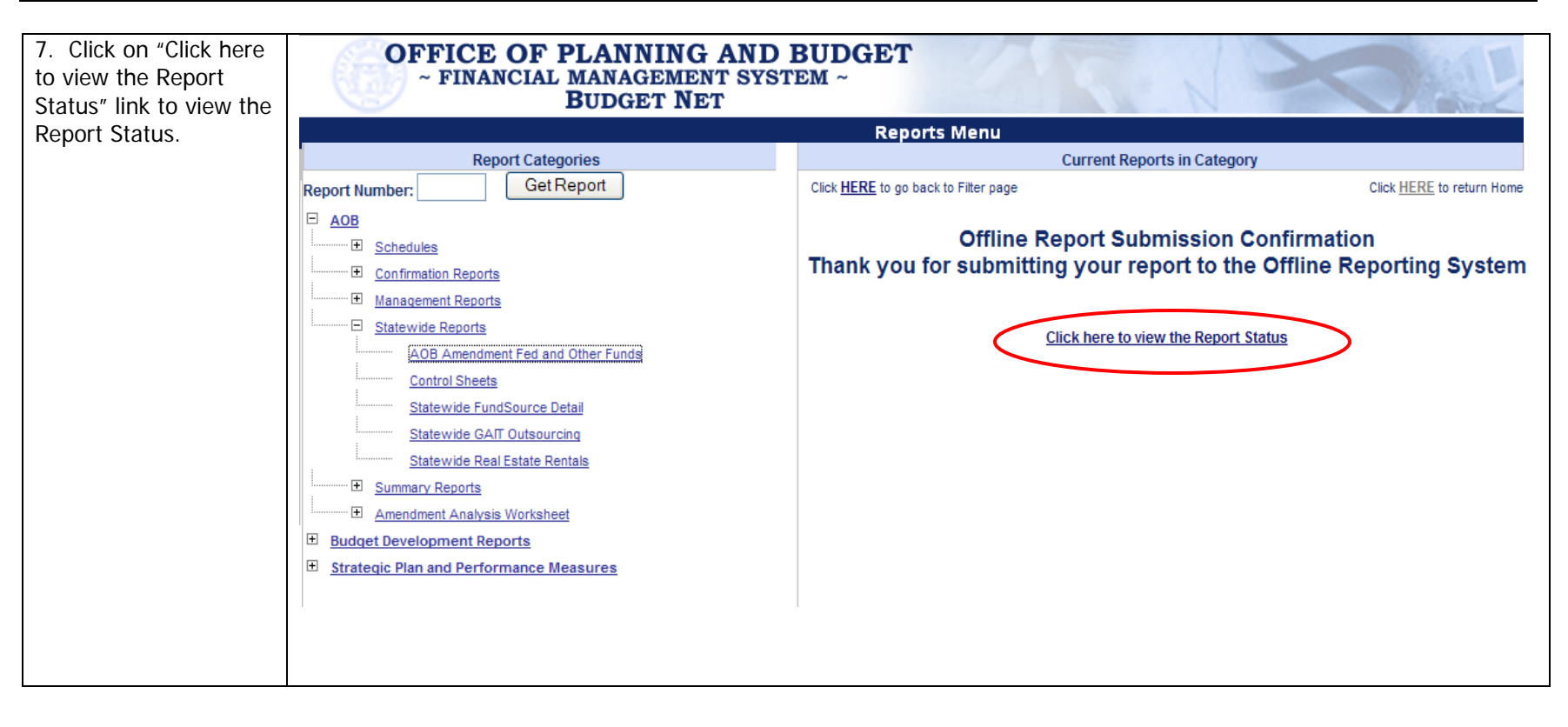

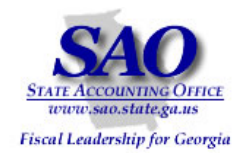

| shows report is processing. |                                           | Report Queue Status                                                                                  | o for Craig Southern          |                                         |  |  |  |  |  |
|-----------------------------|-------------------------------------------|----------------------------------------------------------------------------------------------------|-------------------------------|-----------------------------------------|--|--|--|--|--|
|                             | Report Queue as of 9/15/2008 10:23:41 AM: |                                                                                                    |                               |                                         |  |  |  |  |  |
|                             | Remove                                    | Report Name                                                                                          | Status                        | Requested Time                          |  |  |  |  |  |
|                             |                                           | AOB Amendment - All Funds - FY09 (317-09)                                                            | Processing                    | 9/15/2008 10:35:00 AM                   |  |  |  |  |  |
|                             |                                           | Remove                                                                                               | Cancel                        |                                         |  |  |  |  |  |
|                             | Complete                                  | d Reports in the last seven days as of 9/15/2008 10:23:4                                             | 11 AM:                        |                                         |  |  |  |  |  |
|                             | Complete<br>Report Nam                    | d Reports in the last seven days as of 9/15/2008 10:23:4                                             | 11 AM:<br>Status              | Completed Time                          |  |  |  |  |  |
|                             | Complete<br>Report Nam<br><u>AOB Am</u>   | d Reports in the last seven days as of 9/15/2008 10:23:4<br>e<br>endment - All Funds - FY09 (317-09) | 11 AM:<br>Status<br>Completed | Completed Time<br>9/15/2008 10:31:04 AM |  |  |  |  |  |

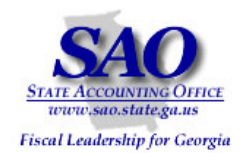

| 9. Once the report has<br>finished processing, an<br>e-mail notification will<br>be sent to requestor. | Report Queue Status for Craig Southern    |                                                                                                    |                     |                                  |                                                                  |  |  |  |  |
|----------------------------------------------------------------------------------------------------|-------------------------------------------|----------------------------------------------------------------------------------------------------|---------------------|----------------------------------|------------------------------------------------------------------|--|--|--|--|
|                                                                                                    | Report Queue as of 9/15/2008 10:27:42 AM: |                                                                                                    |                     |                                  |                                                                  |  |  |  |  |
|                                                                                                    | Remove                                    | Report Name                                                                                        | Status              | Requested                        | Time                                                             |  |  |  |  |
|                                                                                                    |                                           |                                                                                                    |                     |                                  |                                                                  |  |  |  |  |
|                                                                                                    |                                           |                                                                                                    | Remove Cance        | əl                               |                                                                  |  |  |  |  |
|                                                                                                    |                                           |                                                                                                    |                     |                                  |                                                                  |  |  |  |  |
|                                                                                                    |                                           |                                                                                                    |                     |                                  |                                                                  |  |  |  |  |
|                                                                                                    | Completed Repor                           | ts in the last seven days as of 9/1                                                                | 5/2008 10:27:42 AM: |                                  |                                                                  |  |  |  |  |
|                                                                                                    | Completed Repor                           | ts in the last seven days as of 9/1                                                                | 5/2008 10:27:42 AM: | Status                           | Completed Time                                                   |  |  |  |  |
|                                                                                                    | Completed Report<br>Report Name           | ts in the last seven days as of 9/1                                                                | 5/2008 10:27:42 AM: | Status<br>Completed              | Completed Time<br>9/15/2008 10:36:30 AM                          |  |  |  |  |
|                                                                                                    | Report Name <u>AOB Amendment</u>          | ts in the last seven days as of 9/14<br>- All Funds - FY09 (317-09)<br>- All Funds - FY09 (317-09) | 5/2008 10:27:42 AM: | Status<br>Completed<br>Completed | Completed Time<br>9/15/2008 10:36:30 AM<br>9/15/2008 10:31:04 AM |  |  |  |  |

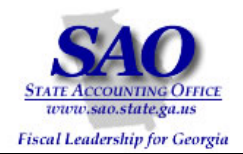

| 10. Click on the link in the e-mail to access the report. | From:       Helpdesk@opb.state.ga.us       Sent:       Mon 9/15/2008 10:37 AM         To:       Craig Southern       Cc:       Subject:       BudgetNet Report 317-09 has completed.                                                                                                    |  |
|-----------------------------------------------------------|----------------------------------------------------------------------------------------------------|--|
|                                                           | <pre>http://BudgetNet.opb.state.ga.us/Reports/ReportsDepot/CraigSouthern AOB Amendment - All Funds - FY09 412 BATRPT4 103495.xls</pre>                                                                                                    |  |
|                                                           | You can also retrieve this report by clicking on the "Batch Reporting Queue Status" link<br>found on the BudgetNet home page. If you see (Removed) in red next to your report, it is<br>no longer available for access.                                                                   |  |
|                                                           | All reports generated by the BudgetNet Report System are held for 72 hours (3 days) for your convenience. After this time, they are permanently removed from the BudgetNet storage area. Be sure you pick up your report before this time expires.<br>Thank you for supporting BudgetNet. |  |
|                                                           | BudgetNet Team                                                                                                    |  |

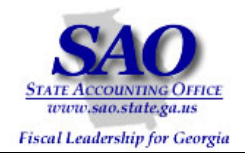

| 11. Click Open button to open file in Excel | File Download                                                                                                    |  |
|---------------------------------------------|----------------------------------------------------------------------------------------------------|--|
| Open                                        | Do you want to open or save this file?                                                                                                    |  |
|                                             | Name:ntAll_FundsFY09_412_BATRPT4_103495.xls<br>Type: Microsoft Excel Worksheet, 54.1KB<br>From: budgetnet.opb.state.ga.us                                                   |  |
|                                             | Open Save Cancel                                                                                                    |  |
|                                             | Always ask before opening this type of file                                                                                                    |  |
|                                             | While files from the Internet can be useful, some files can potentially harm your computer. If you do not trust the source, do not open or save this file. What's the risk? |  |
|                                             |                                                                                                    |  |

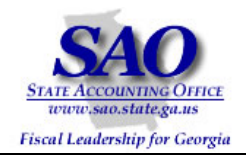

Below the Excel formatted report is displayed. Note: It is at the discretion of the user to create a Pivot Table here.

| Α                                                                                                    | B                                      | С         | D | F | F | G   | Hf   |
|----------------------------------------------------------------------------------------------------|----------------------------------------|-----------|---|---|---|-----|------|
| Budget Year: F                                                                                                    | Y 2009                                 |           | 2 | _ |   |     |      |
| 2                                                                                                    |                                        |           |   |   |   | AOB | Amen |
| Amendment: F                                                                                                    | Y09 Amendment 1                        |           |   |   |   |     |      |
| •                                                                                                    |                                        | Base      |   |   |   |     |      |
|                                                                                                    |                                        |           |   |   |   |     |      |
|                                                                                                    |                                        | AOB       | 1 | 2 | 3 | 4   | 5    |
|                                                                                                    |                                        |           |   |   |   |     |      |
| Section: 12 - Depart                                                                                                    | tment of Administrative Services       |           |   |   |   |     |      |
| D0650101 Adminis                                                                                                    | tration                                | E 004 254 | 0 |   | 0 | 0   |      |
|                                                                                                    | uauon                                  | 5,994,554 | U | U | U | U   |      |
|                                                                                                    |                                        | 0         | 0 | 0 | 0 | 0   |      |
| 3                                                                                                    |                                        |           |   |   |   |     |      |
| OCTO Contract Contract Contrac |                                        | 2,635,916 | 0 | 0 | 0 | 0   |      |
| 5                                                                                                    |                                        |           |   |   |   |     |      |
| 5 □□State General F                                                                                                    | unds                                   | 3,358,438 | 0 | 0 | 0 | 0   |      |
| 7                                                                                                    |                                        |           |   |   |   |     |      |
| 3 0651801 - Agency                                                                                                    | for the Removal of Hazardous Materials | 0         | 0 | 0 | 0 | 0   |      |
| )<br>□□Eodoral Eunde                                                                                                    |                                        | 0         | 0 | 0 | 0 | 0   |      |
|                                                                                                    |                                        |           | 0 | • | 0 |     |      |
| 2 Other Funds                                                                                                    |                                        | 0         | 0 | 0 | 0 | 0   |      |
| 1                                                                                                    |                                        |           |   |   |   |     |      |
| □ □ State General F                                                                                                    | unds                                   | 0         | 0 | 0 | 0 | 0   |      |
| 0651901 - Compen                                                                                                    | sation Per General Assembly            |           |   |   |   |     |      |
| 6                                                                                                    |                                        | 850,000   | 0 | 0 | 0 | 0   |      |
| Resolutions                                                                                                    |                                        |           |   |   |   |     |      |
|                                                                                                    |                                        |           |   |   |   |     |      |
|                                                                                                    |                                        | 0         | 0 | 0 | 0 | 0   |      |
|                                                                                                    |                                        | 0         | 0 | 0 | 0 | 0   |      |
|                                                                                                    |                                        | U         | U | U | U | U   |      |
| DE Stata Canaral F                                                                                                    | unda                                   | 050.000   |   | 0 |   | 0   |      |

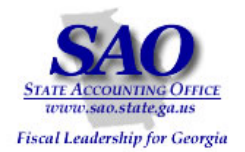

| SOURCE                                                                                                    |                                                                                                    |
|----------------------------------------------------------------------------------------------------|----------------------------------------------------------------------------------------------------|
| o o o no e                                                                                                    | ACTION                                                                                                    |
| PeopleSoft Query – 0BD010_BUDGET_INQUIRY                                                                                                    | Follow navigation and run query to Excel                                                                                                    |
|                                                                                                    |                                                                                                    |
| Query Manager         Enter any information you have and click Search. Leave fil         Find an Existing Query   Create New Query         * Search By: Query Name         Search         Advanced Search | elds blank for a list of all values.<br>ith Obd                                                                                                    |
| е<br>ау                                                                                                    | Query Manager         Enter any information you have and click Search. Leave fi         Find an Existing Query   Create New Query         *Search By:       Query Name         Search       Advanced Search |

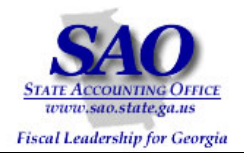

| 2 Select the                        | STATE ACCOUNTING OFFICE                                                     |       |                                |                                      | Home         | Add to Fa   | vorites     |              | <u>Sign out</u> |
|-------------------------------------|-----------------------------------------------------------------------------|-------|--------------------------------|--------------------------------------|--------------|-------------|-------------|--------------|-----------------|
| 0BD010_BUDGET_IN<br>QUIRY query and | Menu                                                                        | Selec | <u>et Query Name</u>           | Descr                                | Owner Folder | <u>Edit</u> | HTML        | Excel        | <u>Schedule</u> |
| click the Excel link in             | D Supplier Contracts                                                        |       | 0BD010A_BUDGET_INQUIRY         | w/ Org and Project Descr             | Public       | <u>Edit</u> | <u>HTML</u> | Excel        | Schedule        |
| order to run this                   | ▷ Customers ▷ Items                                                         |       | 0BD010A_BUDGET_INQUIRY_FY      | w/ Org and Project Descr by FY       | Public       | <u>Edit</u> | HTML        | Excel        | Schedule        |
| query to Excer.                     | D Vendors                                                                   |       | 0BD010C_BUDGET_INQUIRY         | w/ Account Descr                     | Public       | <u>Edit</u> | HTML        | Excel        | Schedule        |
|                                     | ▷ eProcurement                                                              |       | 0BD010C_BUDGET_INQUIRY_FY      | w/ Account Descr by Fiscal Yr        | Public       | <u>Edit</u> | <u>HTML</u> | Excel        | Schedule        |
|                                     | Project Costing Accounts Receivable                                         |       | 0BD010D_BUDGET_INQUIRY         | w/ Account Descr and ORG like        | Public       | <u>Edit</u> | <u>HTML</u> | Excel        | Schedule        |
|                                     | ▷ Accounts Payable                                                          |       | 0BD010D_BUDGET_INQUIRY_FY      | w/ Acct Descr & ORG like by FY       | Public       | <u>Edit</u> | HTML        | Excel        | Schedule        |
|                                     | <ul> <li>Custom Accounts Payable</li> <li>Salary Travel Per Diem</li> </ul> |       | 0BD010E_BUDGET_INQUIRY         | Prompt for Period                    | Public       | <u>Edit</u> | HTML        | Excel        | Schedule        |
|                                     | D Asset Management                                                          |       | 0BD010F_RECON                  | 0BD010F_RECON                        | Public       | <u>Edit</u> | HTML        | Excel        | Schedule        |
|                                     | <ul> <li>D Cash Management</li> <li>D Commitment Control</li> </ul>         |       | 0BD010H_OPB_BUD_INQ_ORG_LEDGER | , Budget Ledger KK - ORG w<br>`Descr | Public       | <u>Edit</u> | <u>HTML</u> | Excel        | Schedule        |
|                                     | D General Ledger                                                            |       | 0BD010I_OPB_INQ_PROG_ALLOT     | Bud Led KK/Prog & Allot w Desc       | Public       | <u>Edit</u> | HTML        | Excel        | Schedule        |
|                                     | <ul> <li>Allocations</li> <li>Set Up Financials/Supply<br/>Chain</li> </ul> |       | 0BD010J_OPB_INQ_CLASS_DEPTSUM  | Led KK_Class & DeptSum w desc        | Public       | <u>Edit</u> | <u>HTML</u> | <u>Excel</u> | Schedule        |
|                                     | ▷ Tree Manager<br>▽ Reporting Tools                                         |       | 0BD010K_0PB_BUD_INQ_REVEST     | Bud Ledger KK REVEST w<br>Descr      | Public       | <u>Edit</u> | HTML        | Excel        | Schedule        |
|                                     | Query                                                                       |       | 0BD010_BUDGET_INQUIRY          | Budget Ledger KK query               | Public       | <u>Edit</u> | <u>HTML</u> | Excel        | Schedule        |
|                                     | – Query Manager<br>– Query Viewer                                           |       | 0BD010_BUDGET_PERIOD_NOT_FY    | Budget Period <> Fiscal Year         | Public       | <u>Edit</u> | <u>HTML</u> | Excel        | <u>Schedule</u> |
|                                     | - Schedule Query                                                            |       | 0BD011_702_AMEND_IMPACT        | Amendment Impact Substitute          | Public       | <u>Edit</u> | <u>HTML</u> | Excel        | Schedule        |
|                                     | <ul> <li>Report Manager</li> <li>PeopleTools</li> </ul>                     |       | 0BD011_BUDGET_JOURNALS         | 0BD011_BUDGET_JOURNALS               | Public       | <u>Edit</u> | HTML        | Excel        | Schedule        |
|                                     | Fund Source Distribution                                                    |       | 0BD018_TREE_2_TREE             | Compare 2 trees                      | Public       | <u>Edit</u> | <u>HTML</u> | Excel        | Schedule        |
|                                     | - Change My Password                                                        |       | 0BD019A_ANY_ORG_TREE           | w/ descriptions                      | Public       | <u>Edit</u> | HTML        | Excel        | <u>Schedule</u> |
|                                     | <ul> <li>My Personalizations</li> <li>My System Profile</li> </ul>          |       | 0BD019B_ANY_PROJECT_TREE       | w/ descriptions                      | Public       | <u>Edit</u> | <u>HTML</u> | Excel        | Schedule        |
|                                     | - <u>My Dictionary</u>                                                      | •     |                                |                                      |              |             |             |              |                 |
|                                     |                                                                             |       |                                |                                      |              | Internet    |             |              | 100% -          |

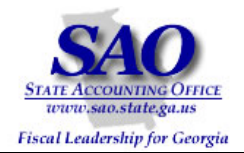

| 3. Enter Business<br>Unit, Ledger (Like),<br>and Budget Period.                                                  | 0BD010_BUDGET_INQUIRY - Budget Ledger KK query                                           |
|----------------------------------------------------------------------------------------------------|------------------------------------------------------------------------------------------|
| Unit: 40300<br>Ledger (like):<br>PROGRAM_BD<br>Budget Period: 2009<br>All Fields MUST be<br>entered in all caps. | Unit: 40300 Q<br>Ledger (like): ROGRAM_BD<br>Budget Period: 2009 Q                       |
|                                                                                                    | View Results                                                                             |
|                                                                                                    | Account class dept Project Fund Sic Program Fund Budget Period Sum Total Amt Unit Ledger |
|                                                                                                    |                                                                                          |
|                                                                                                    |                                                                                          |
|                                                                                                    |                                                                                          |
|                                                                                                    |                                                                                          |

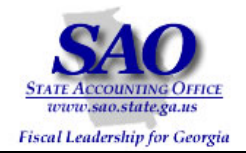

|   | A           | В        | С        | D       | E        | F       | G    | н             | I              | J     | К          | L | M | N |
|---|-------------|----------|----------|---------|----------|---------|------|---------------|----------------|-------|------------|---|---|---|
|   | Budget Ledg | jer KK q | uery     |         |          |         |      |               |                |       |            |   |   |   |
| 2 | Account     | Class    | Dept     | Project | Fund Src | Program | Fund | Budget Period | Sum Total Amt  | Unit  | Ledger     |   |   |   |
| 3 |             |          |          |         | ST2      | 0650100 |      | 2009          | -3358438.000   | 40300 | PROGRAM_BD |   |   |   |
| 1 |             |          |          |         | ST2      | 0650300 |      | 2009          | 0.000          | 40300 | PROGRAM_BD |   |   |   |
| 5 |             |          |          |         | ST2      | 0650400 |      | 2009          | -1705000.000   | 40300 | PROGRAM_BD |   |   |   |
| 3 |             |          |          |         | ST2      | 0650500 |      | 2009          | 0.000          | 40300 | PROGRAM_BD |   |   |   |
| 7 |             |          |          |         | ST2      | 0650600 |      | 2009          | 0.000          | 40300 | PROGRAM_BD |   |   |   |
| 3 |             |          |          |         | ST2      | 0651000 |      | 2009          | -4241671.000   | 40300 | PROGRAM_BD |   |   |   |
| 3 |             |          |          |         | ST2      | 0651100 |      | 2009          | 0.000          | 40300 | PROGRAM_BD |   |   |   |
| 0 |             |          |          |         | ST2      | 0651200 |      | 2009          | 0.000          | 40300 | PROGRAM_BD |   |   |   |
| 1 |             |          |          |         | ST2      | 0651500 |      | 2009          | 0.000          | 40300 | PROGRAM_BD |   |   |   |
| 2 |             |          |          |         | ST2      | 0651700 |      | 2009          | -60473.000     | 40300 | PROGRAM_BD |   |   |   |
| 3 |             |          |          |         | ST2      | 0651800 |      | 2009          | 0.000          | 40300 | PROGRAM_BD |   |   |   |
| 4 |             |          |          |         | ST2      | 0651900 |      | 2009          | -850000.000    | 40300 | PROGRAM_BD |   |   |   |
| 5 |             |          | <u> </u> |         | ST2      | 5570100 |      | 2009          | -3576847.000   | 40300 | PROGRAM_BD |   |   |   |
| 6 |             |          |          |         | ST2      | 6930300 |      | 2009          | 0.000          | 40300 | PROGRAM_BD |   |   |   |
| 7 |             |          |          |         | OTH2     | 0650100 |      | 2009          | -2635916.000   | 40300 | PROGRAM_BD |   |   |   |
| 8 |             |          |          |         | OTH2     | 0650300 |      | 2009          | 0.000          | 40300 | PROGRAM_BD |   |   |   |
| 9 |             |          |          |         | OTH2     | 0650400 |      | 2009          | -1387079.000   | 40300 | PROGRAM_BD |   |   |   |
| 0 |             |          |          |         | OTH2     | 0650500 |      | 2009          | -1130155.000   | 40300 | PROGRAM_BD |   |   |   |
| 1 |             |          |          |         | OTH2     | 0650600 |      | 2009          | 0.000          | 40300 | PROGRAM_BD |   |   |   |
| 2 |             |          |          |         | OTH2     | 0651000 |      | 2009          | -10729801.000  | 40300 | PROGRAM_BD |   |   |   |
| 3 |             |          |          |         | OTH2     | 0651100 |      | 2009          | -4657141.000   | 40300 | PROGRAM_BD |   |   |   |
| 4 |             |          |          |         | OTH2     | 0651200 |      | 2009          | -90506.000     | 40300 | PROGRAM_BD |   |   |   |
| 5 |             |          |          |         | OTH2     | 5570100 |      | 2009          | -608684.000    | 40300 | PROGRAM_BD |   |   |   |
| 6 |             |          |          |         | OTH2     | 6930300 |      | 2009          | -3290117.000   | 40300 | PROGRAM_BD |   |   |   |
| 7 |             |          |          |         | SITFP    | 0650600 |      | 2009          | -129880757.000 | 40300 | PROGRAM_BD |   |   |   |

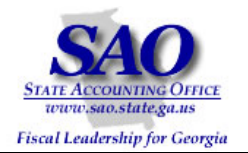

| STEP                                         |                 | SOURCE                      |          |          |     |                               |            |         | ACTION                  |        |             |  |
|----------------------------------------------|-----------------|-----------------------------|----------|----------|-----|-------------------------------|------------|---------|-------------------------|--------|-------------|--|
| Step 3:                                      |                 | Results of                  | f People | Soft OB  | D01 | 1_BUDGET_JOURN                | IALS F     | ollow i | nstructions to pre      | pare F | vivot Table |  |
| Prepare Pivot Table                          |                 | query in I                  | Excel    |          |     |                               |            |         | •                       | -      |             |  |
| 1. In Excel, ensure                          | Eile Edit       | <u>V</u> iew <u>I</u> nsert | Format   | Tools    | Dat | a <u>W</u> indow <u>H</u> elp |            | _       |                         |        |             |  |
| the curser lies within                       | 1 🛄 🛍 🖄 🕻       | 2 🗞 🖄 🛛                     | 5 8 💈    | - H. (i  | Ź↓  | <u>S</u> ort                  |            |         |                         |        |             |  |
| the data and click on                        | Arial Unicode M | s <del>-</del> 10           | - B 2    | <u>u</u> |     | Eilter                        |            |         | - <u>-</u> - <u>A</u> - |        |             |  |
| Data > Pivot Table and<br>Divot Chart Poport | F3              | ▼ fx                        | 0650100  | )        |     | F <u>o</u> rm                 |            |         |                         |        |             |  |
|                                              | A               | B                           | C        | D        |     | Su <u>b</u> totals            |            |         |                         | J      | К           |  |
|                                              | 1 Budget        | Ledger KK q                 | uery     |          |     | Validation                    |            |         |                         |        |             |  |
|                                              | 2 Account       | t Class                     | Dept P   | roject   | ī   | Table                         |            | riod    | Sum Total Amt           | Unit   | Ledger      |  |
|                                              | 3               |                             |          |          |     | -<br>Text to Columns          |            |         | -3358438.000            | 40300  | PROGRAM_BD  |  |
|                                              | 4               |                             |          |          |     | Concolidate                   |            |         | 0.000                   | 40300  | PROGRAM_BD  |  |
|                                              | 5               |                             |          |          |     |                               |            |         | -1705000.000            | 40300  | PROGRAM_BD  |  |
|                                              | 6               |                             |          |          |     | Group and Outline             |            |         | 0.000                   | 40300  | PROGRAM_BD  |  |
|                                              | 7               |                             |          |          | 17  | PivotTable and PivotCha       | art Report |         | 0.000                   | 40300  | PROGRAM_BD  |  |
|                                              | 8               |                             |          |          |     | Import External <u>D</u> ata  |            | •       | -4241671.000            | 40300  | PROGRAM_BD  |  |
|                                              | 9               |                             |          |          | :   | List                          |            | •       | 0.000                   | 40300  | PROGRAM_BD  |  |
|                                              | 10              |                             |          |          |     | XML                           |            | •       | 0.000                   | 40300  | PROGRAM_BD  |  |
|                                              | 11              |                             |          |          |     | -<br>Defrech Data             |            |         | 0.000                   | 40300  | PROGRAM_BD  |  |
|                                              | 12              |                             |          |          | - E |                               |            |         | -60473.000              | 40300  | PROGRAM_BD  |  |
|                                              | 13              |                             |          |          | ST2 | 0651800                       | 2009       |         | 0.000                   | 40300  | PROGRAM_BD  |  |
|                                              | 14              |                             |          |          | ST2 | 0651900                       | 2009       |         | -850000.000             | 40300  | PROGRAM_BD  |  |
|                                              | 15              |                             |          |          | ST2 | 5570100                       | 2009       |         | -3576847.000            | 40300  | PROGRAM_BD  |  |
|                                              | 16              |                             |          |          | ST2 | 5930300                       | 2009       |         | 0.000                   | 40300  | PROGRAM_BD  |  |
|                                              | 17              |                             |          |          | отн | 2 0650100                     | 2009       |         | -2635916.000            | 40300  | PROGRAM_BD  |  |
|                                              | 18              |                             |          |          | отн | 2 0650300                     | 2009       |         | 0.000                   | 40300  | PROGRAM_BD  |  |
|                                              | 19              |                             |          |          | отн | 2 0650400                     | 2009       |         | -1387079.000            | 40300  | PROGRAM_BD  |  |
|                                              | 20              |                             |          |          | отн | 2 0650500                     | 2009       |         | -1130155.000            | 40300  | PROGRAM_BD  |  |
|                                              | 21              |                             |          |          | отн | 2 0650600                     | 2009       |         | 0.000                   | 40300  | PROGRAM_BD  |  |
|                                              | 22              |                             |          |          | отн | 2 0651000                     | 2009       |         | -10729801.000           | 40300  | PROGRAM_BD  |  |
|                                              | 23              |                             |          |          | отн | 2 0651100                     | 2009       |         | -4657141.000            | 40300  | PROGRAM BD  |  |

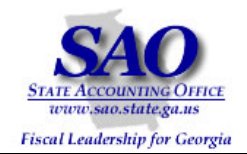

| 2. Accept defaults to questions and select | D       | E             | F            | G         | Н                                | I                        | J     | К          |
|--------------------------------------------|---------|---------------|--------------|-----------|----------------------------------|--------------------------|-------|------------|
| Novt >                                     | Project | Fund Src      | Program      | Fund      | Budget Period                    | Sum Total Amt            | Unit  | Ledger     |
| <u>Next</u> >                              |         | ST2           | 0650100      |           | 2009                             | -3358438.000             | 40300 | PROGRAM_BD |
|                                            |         | CTO I         | 0020000      |           | 0000                             | 0.000                    | 40000 | ROGRAM_BD  |
|                                            | Pivot   | Table and Piv | votChart Wi  | izard - 9 | Step 1 of 3                      |                          | ? >   | ROGRAM_BD  |
|                                            |         |               |              | Where is  | the data that you wa             | ant to analyze?          |       | ROGRAM BD  |
|                                            |         |               |              | • •       | licrosoft Office Excel           | ist or database          |       | ROGRAM BD  |
|                                            |         |               |              | OE        | xternal data source              |                          |       | ROGRAM BD  |
|                                            |         |               |              |           | Iultiple <u>c</u> onsolidation r | anges                    |       | BOGRAM BD  |
|                                            |         |               |              | C A       | nother PivotTable rep            | oort or PivotChart repor | rt    | BOGRAM BD  |
|                                            |         |               |              |           |                                  |                          |       | BOGRAM BD  |
|                                            |         |               |              |           |                                  |                          |       | ROGRAM BD  |
|                                            |         |               |              | What kin  | d of report do you wa            | ant to create?           |       |            |
|                                            |         |               |              | ΘP        | ivot <u>T</u> able               |                          |       |            |
|                                            |         |               |              | O P       | ivotCha <u>r</u> t report (with  | PivotTable report)       |       |            |
|                                            | _       |               |              |           |                                  |                          |       |            |
|                                            | - 6     |               | This was too |           |                                  |                          |       | ROGRAM_BD  |
|                                            |         |               |              |           |                                  |                          |       | RUGRAM_BD  |
|                                            |         |               |              |           |                                  |                          |       | ROGRAM_BD  |
|                                            | -       |               |              | Cancel    | < Back                           | <u>N</u> ext > <u>F</u>  | inish | ROGRAM_BD  |
|                                            |         | 01112         | 0000000      |           | 2003                             | 1100100.000              | 40000 | -ROGRAM_BD |
|                                            |         | OTH2          | 0650600      |           | 2009                             | 0.000                    | 40300 | PROGRAM_BD |
|                                            |         | IOTH2         | 0651000      |           | 2009                             | -10729801.000            | 40300 | PROGRAM BD |

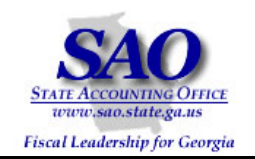

| 3. Accept defaulted |    | А       | В     | С    | D       | E            | F              | G         | Н                  | I             | J     | к          |
|---------------------|----|---------|-------|------|---------|--------------|----------------|-----------|--------------------|---------------|-------|------------|
| values in Range and | 2  | Account | Class | Dept | Project | Fund Src     | Program        | Fund      | Budget Period      | Sum Total Amt | Unit  | Ledger     |
| select              | 3  |         |       |      |         | ST2          | 0650100        |           | 2009               | -3358438.000  | 40300 | PROGRAM_BD |
| Neuk S              | 4  |         |       |      |         | ST2          | 0650300        |           | 2009               | 0.000         | 40300 | PROGRAM_BD |
| <u>N</u> ext >      | 5  |         |       |      |         | ST2          | 0650400        |           | 2009               | -1705000.000  | 40300 | PROGRAM_BD |
|                     | 6  |         |       |      |         | Divot Table  | and RivetC     | hart Wi   | zard - Stop 2 of 3 | 2             | 300   | PROGRAM_BD |
|                     | 7  |         |       |      |         | FIVOLTABLE   |                |           | 2aru - 9tep 2 or 5 |               | 300   | PROGRAM_BD |
|                     | 8  |         |       |      |         | Where is the | e data that yo | ou want l | to use?            |               | 300   | PROGRAM_BD |
|                     | 9  |         |       |      |         | Range: 1     | 4\$2:\$K\$28   |           |                    | Browse        | 300   | PROGRAM_BD |
|                     | 10 |         |       |      |         |              | Cancel         | 1         | r Back             | Finish        | 300   | PROGRAM_BD |
|                     | 11 | 1       |       |      |         |              | Cancor         |           |                    |               | 300   | PROGRAM_BD |
|                     | 12 |         |       |      |         | ST2          | 0651700        |           | 2009               | -60473.000    | 40300 | PROGRAM_BD |
|                     | 13 |         |       |      |         | ST2          | 0651800        |           | 2009               | 0.000         | 40300 | PROGRAM_BD |
|                     | 14 |         |       |      |         | ST2          | 0651900        |           | 2009               | -850000.000   | 40300 | PROGRAM_BD |
|                     | 15 |         |       |      |         | ST2          | 5570100        |           | 2009               | -3576847.000  | 40300 | PROGRAM_BD |
|                     | 16 |         |       |      |         | ST2          | 5930300        |           | 2009               | 0.000         | 40300 | PROGRAM_BD |
|                     | 17 |         |       |      |         | OTH2         | 0650100        |           | 2009               | -2635916.000  | 40300 | PROGRAM_BD |

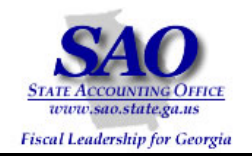

| 4. Accept  |    | А       | В     | С    | D                                                                                                    | E           | F          | G            | Н                      | I                   | J     | К          |
|------------|----|---------|-------|------|----------------------------------------------------------------------------------------------------|-------------|------------|--------------|------------------------|---------------------|-------|------------|
| default to | 2  | Account | Class | Dept | Project                                                                                                    | Fund Src    | Program    | Fund         | Budget Period          | Sum Total Amt       | Unit  | Ledger     |
| solact     | 3  |         |       |      |                                                                                                    | сто П       | loczałaa 📕 |              | 0000                   | 0070400 000         | 10000 | BRACE BALL |
| 301001     | -  |         |       | F    | PivotTable                                                                                                    | and PivotCh | art Wizard | - Step :     | 3 of 3                 |                     |       | ? × PAM PD |
|            | 4  |         |       |      |                                                                                                    | 100.        |            |              |                        |                     |       | RAM_BD     |
| Layout     | 5  |         |       |      | a de la composition de la composition de la composition de la composition de la composition de la composition de | Same State  | 18. J      |              |                        |                     |       | RAM_BD     |
|            | 6  |         |       |      |                                                                                                    |             |            |              |                        |                     |       | RAM_BD     |
|            | 7  |         |       |      |                                                                                                    |             | Wher       | e do you     | u want to put the Pivo | tTable report?      |       | RAM_BD     |
|            | 8  |         |       |      |                                                                                                    |             |            | • <u>N</u> e | w worksheet            |                     |       | RAM_BD     |
|            | 9  |         |       |      |                                                                                                    |             |            | OEx          | istina worksheet       |                     |       | RAM_BD     |
|            | 10 |         |       |      |                                                                                                    |             |            | =            | ······                 |                     |       | RAM_BD     |
|            | 11 |         |       |      |                                                                                                    |             |            |              | 1                      |                     |       | RAM_BD     |
|            | 12 |         |       |      |                                                                                                    |             | Click F    | Finish to    | create your PivotTab   | le report.          |       | RAM_BD     |
|            | 13 |         |       |      | $\langle \langle \rangle$                                                                                        |             |            | 1.1          |                        |                     | ····· | RAM_BD     |
|            | 14 |         |       |      |                                                                                                    | Layout      | Options    |              |                        | <u>s</u> ack Next > |       | RAM_BD     |
|            | 15 |         |       |      |                                                                                                    | ST2         | 5570100    |              | 2009                   | -3576847.000        | 40300 | PROGRAM_BD |
|            | 16 |         |       |      |                                                                                                    | ST2         | 5930300    |              | 2009                   | 0.000               | 40300 | PROGRAM_BD |
|            | 17 |         |       |      |                                                                                                    | OTH2        | 0650100    |              | 2009                   | -2635916.000        | 40300 | PROGRAM_BD |
|            | 18 |         |       |      |                                                                                                    | OTH2        | 0650300    |              | 2009                   | 0.000               | 40300 | PROGRAM_BD |
|            | 19 |         |       |      |                                                                                                    | OTH2        | 0650400    |              | 2009                   | -1387079.000        | 40300 | PROGRAM_BD |
|            | 20 |         |       |      |                                                                                                    | OTH2        | 0650500    |              | 2009                   | -1130155.000        | 40300 | PROGRAM_BD |

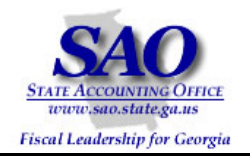

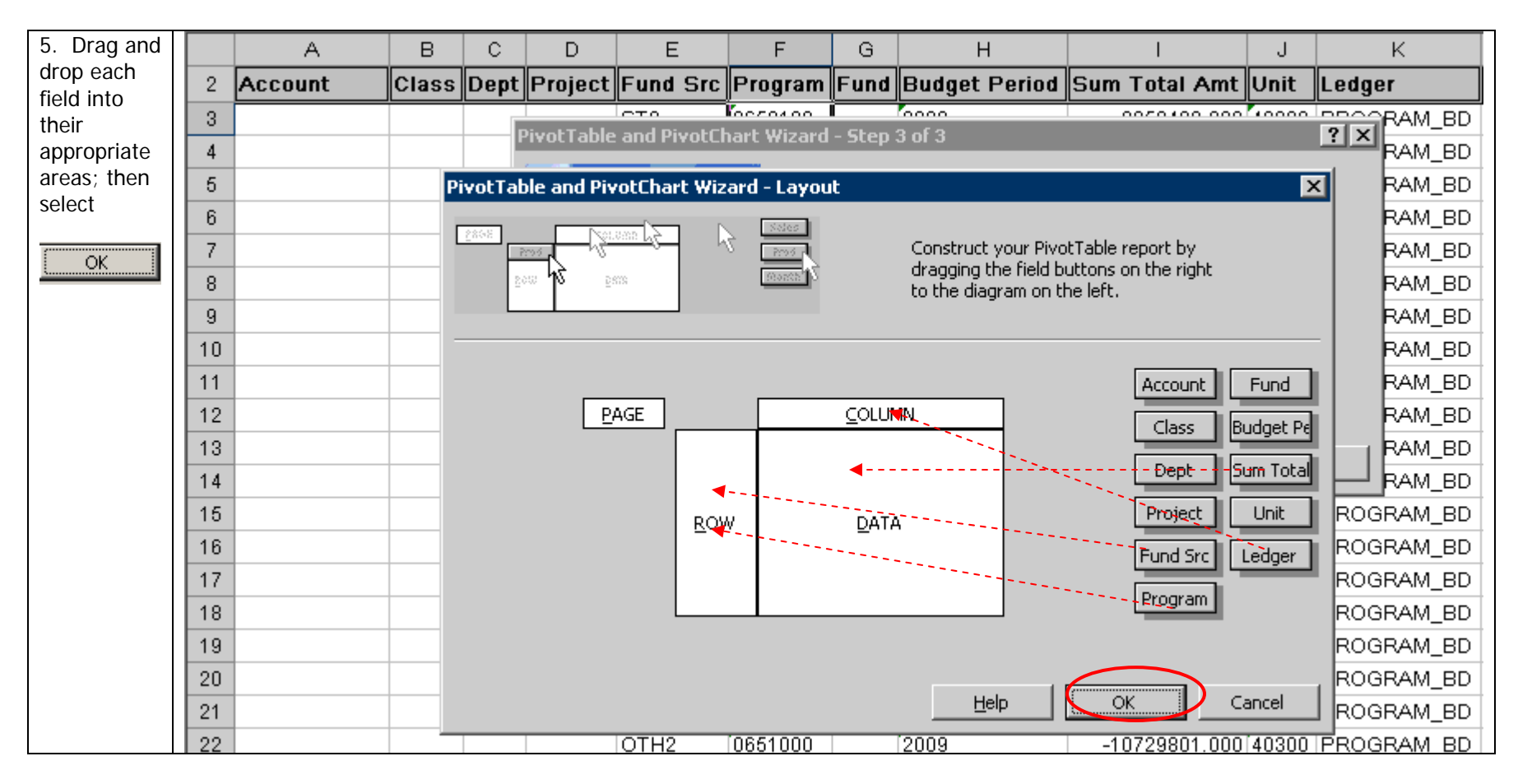

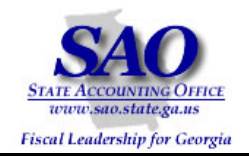

| 6. Double click on  |    | A       | В     | С            | D           | E              | F           | G        | Н                   |                      | I            | J        | К          |
|---------------------|----|---------|-------|--------------|-------------|----------------|-------------|----------|---------------------|----------------------|--------------|----------|------------|
|                     | 2  | Account | Class | Dept         | Project     | Fund Src       | Program     | Fund     | Budget Period       | Sum                  | Total Amt    | Unit     | Ledger     |
| Sum of Sum Total Ar | 3  |         |       |              |             | LOTO           | 0020400     |          | 0000                | í .                  | 0020400.000  | 40000    | PROGRAM_BD |
|                     | 4  |         |       |              | 'IVOCI ADIE | and PivotLi    | nart wizard | - step . | 3 OF 3              | -                    | _            | -        | RAM_BD     |
|                     | 5  |         | Pi    | votTat       | ole and Piv | otChart Wiz    | ard - Layou | t        |                     |                      |              | 2        | RAM_BD     |
|                     | 6  |         | -     |              | - New       |                | Sales       |          |                     |                      |              |          | RAM_BD     |
|                     | 7  |         | L     | <u>28398</u> |             | <u>seert</u> r | 5 200       |          | Construct your Pive | tTable i             | report by    |          | RAM_BD     |
|                     | 8  |         |       | 20           | ∞h\$ ⊵      | 878            | Storen S    |          | to the diagram on t | uttons (<br>he left. | on the right |          | RAM_BD     |
|                     | 9  |         |       |              |             |                |             |          | -                   |                      |              |          | RAM_BD     |
|                     | 10 |         | -     |              |             |                |             |          |                     |                      |              |          | RAM_BD     |
|                     | 11 |         |       |              |             |                |             |          |                     |                      | Account      | Fund     | RAM_BD     |
|                     | 12 |         |       |              | <u>P</u>    | AGE            | Ledger      | COLLIN   | aN                  |                      | Class B      | udaet Pe | RAM_BD     |
|                     | 13 |         |       |              |             | Progr          | am Sum      | of Sum   |                     |                      |              |          | RAM_BD     |
|                     | 14 |         |       |              |             | Fund           | Src         | or bailt | TOCOLT III          |                      | Dept         | um Total | RAM_BD     |
|                     | 15 |         |       |              |             | ROV            | v           | DATA     |                     |                      | Project      | Unit     | ROGRAM_BD  |
|                     | 16 |         |       |              |             |                |             | -        |                     |                      | Fund Src     | Ledger   | ROGRAM_BD  |
|                     | 17 |         |       |              |             |                |             |          |                     |                      |              |          | ROGRAM_BD  |
|                     | 18 |         |       |              |             |                |             |          |                     |                      | Program      |          | ROGRAM_BD  |
|                     | 19 |         |       |              |             |                |             |          |                     |                      |              |          | ROGRAM_BD  |
|                     | 20 |         |       |              |             |                |             |          |                     |                      |              |          | ROGRAM_BD  |
|                     | 21 |         |       |              |             |                |             |          | <u>H</u> elp        | 0                    | к            | ancel    | ROGRAM_BD  |
|                     | 22 |         |       |              |             | OTH2           | 0651000     |          | 2009                | -10                  | 0729801.000  | 40300    | PROGRAM_BD |
|                     | 23 |         |       |              |             | OTH2           | 0651100     |          | 2009                |                      | 4657141.000  | 40300    | PROGRAM_BD |
|                     | 24 |         |       |              |             | OTH2           | 0651200     |          | 2009                |                      | -90506.000   | 40300    | PROGRAM BD |

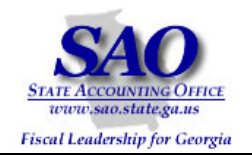

| 7. Select             |        | А       | В     | С       | D              | E                                            | F             | G        | Н                                                                  | I                                       | J        | K                  |
|-----------------------|--------|---------|-------|---------|----------------|----------------------------------------------|---------------|----------|--------------------------------------------------------------------|-----------------------------------------|----------|--------------------|
| Sum in the            | 2      | Account | Class | Dept    | Project        | Fund Src                                     | Program       | Fund     | Budget Period                                                      | Sum Total Amt                           | Unit     | Ledger             |
| by field and<br>click | 3<br>4 |         |       | F       | •ivotTable     | and PivotCh                                  | art Wizard    | - Step 3 | 0000<br>3 of 3                                                     | 0050400.000                             | 10000    | ?×RAM_BD<br>RAM_BD |
| Miran Indiana         | 5      |         | Pi    | ivotTab | le and Piv     | otChart Wiz                                  | ard - Layou   | t        |                                                                    |                                         | >        | RAM_BD             |
| Number                | 6      |         | — r   | 2898    | Not.           | 4 ans                                        | Sales         |          |                                                                    |                                         |          | RAM_BD             |
|                       | 7      |         |       | 2       |                | n                                            | 2005          |          | <ul> <li>Construct your Pivo<br/>dragging the field bit</li> </ul> | tTable report by<br>uttops on the right |          | RAM_BD             |
|                       | 8      |         |       | 24      | ∞ <b>1</b> \ ⊵ | 899 - C. C. C. C. C. C. C. C. C. C. C. C. C. | 1999565. O    |          | to the diagram on th                                               | he left.                                |          | RAM_BD             |
|                       | 9      |         |       |         |                |                                              |               |          |                                                                    |                                         |          | RAM_BD             |
|                       | 10     |         |       |         |                |                                              |               |          |                                                                    |                                         |          | RAM_BD             |
|                       | 11     |         |       |         | Pi             | ivotTable Fie                                | ld            |          | ×                                                                  | Account                                 | Fund     | RAM_BD             |
|                       | 12     |         |       |         | Ls             | iource field:                                | Sum Total A   | imt      |                                                                    | Class B                                 | idaet Pe | RAM_BD             |
|                       | 13     |         |       |         | N              | lame: Sum d                                  | £ Sum Total ( | rot      |                                                                    |                                         |          | RAM_BD             |
|                       | 14     |         |       |         |                | ame, l <del>aterna</del>                     | i Jam Total A | 1110     | Cancel                                                             | Dept Su                                 | ım Total | RAM_BD             |
|                       | 15     |         |       |         | 9              | jummarize by:                                |               |          |                                                                    | Project                                 | Unit     | ROGRAM_BD          |
|                       | 16     |         |       |         |                | Sum<br>Count                                 | <u> </u>      |          | Hide                                                               | Eupd Src 1                              | edaer    | ROGRAM_BD          |
|                       | 17     |         |       |         |                | Average                                      |               | (        | Number                                                             |                                         |          | ROGRAM_BD          |
|                       | 18     |         |       |         |                | Max<br>Min                                   |               |          |                                                                    | Program                                 |          | ROGRAM_BD          |
|                       | 19     |         |       |         |                | Product                                      |               |          | Options >>                                                         |                                         |          | ROGRAM_BD          |
|                       | 20     |         |       |         |                | Count Nums                                   | <b>_</b>      |          | ,                                                                  |                                         |          | , ROGRAM_BD        |
|                       | 21     |         |       |         |                |                                              |               |          |                                                                    | OK Ca                                   | ancel    | ROGRAM_BD          |
|                       | 22     |         |       |         |                | OTH2                                         | 0651000       |          | 2009                                                               | -10729801.000                           | 40300    | PROGRAM_BD         |
|                       | 23     |         |       |         |                | OTH2                                         | 0651100       |          | 2009                                                               | -4657141.000                            | 40300    | PROGRAM BD         |
|                       | 24     |         |       |         |                | OTH2                                         | 0651200       |          | 2009                                                               | -90506.000                              | 40300    | PROGRAM_BD         |

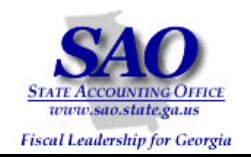

| 8. Select:             |    | A       | В     | С       | D           | E                      | F              | G         | Н                   | I              | J         | K           |
|------------------------|----|---------|-------|---------|-------------|------------------------|----------------|-----------|---------------------|----------------|-----------|-------------|
| Number                 | 2  | Account | Class | Dept    | Project     | Fund Src               | Program        | Fund      | Budget Period       | Sum Total Amt  | Unit      | Ledger      |
| • Use 1000             | 3  |         |       |         |             | CTO .                  | Kooco400       | Í         | 0000                | 0050400.000    | 40000     | PRAM_BD     |
| Separator (,)          | 4  |         |       |         | Pivot I For | mat Cells              |                |           |                     | <u> Y</u> ×    | _         | RAM_BD      |
| Lighlight the Negative | 5  |         | P     | ivotTal | ble an 🛛 🖪  | Number                 |                |           |                     |                | >         | RAM_BD      |
| Number Proference and  | 6  |         |       |         | _ 0         | lategory:              |                |           |                     | 1              |           | RAM_BD      |
| click                  | 7  |         | L     | 2898    | 2006        | General                | <b>A</b>       | 065010    | 00                  |                |           | RAM_BD      |
| CIICK                  | 8  |         |       | 2       | ∞ ৸উ        | Number<br>Currency     |                | Decimal r |                     |                |           | RAM_BD      |
| OK                     | 9  |         |       | L       |             | Accounting             |                | Decimari  | piaces. <u> </u> 2  | 코              |           | RAM_BD      |
| I                      | 10 |         | -     |         |             | Date<br>Time           |                | El lice 1 | 1000 Separator ( )  |                |           | RAM_BD      |
|                        | 11 |         |       |         |             | Percentage             |                | Negative  | pumbers:            |                | Fund      | RAM_BD      |
|                        | 12 |         |       |         |             | Fraction<br>Scientific |                | -1234.1   |                     | ज्ञ हि         | Dudaah Da | RAM_BD      |
|                        | 13 |         |       |         |             | Text                   |                | 1234.10   | D                   |                | suaget Pe | RAM_BD      |
|                        | 14 |         |       |         |             | Special<br>Custom      | -              | (1234.1   | .0)<br>.0)          |                | 5um Total |             |
|                        | 15 |         |       |         |             |                        |                |           | .,                  | -              | Unit      | ROGRAM_BD   |
|                        | 16 |         |       |         |             |                        |                |           |                     |                | Ledger    | ROGRAM_BD   |
|                        | 17 |         |       |         | N           | umber is used          | for general d  | isplay of | numbers. Currency a | and Accounting | Ledger    | ROGRAM_BD   |
|                        | 18 |         |       |         | o           | ffer specialized       | l formatting f | or monet  | ary value.          |                |           | ROGRAM_BD   |
|                        | 19 |         |       |         |             |                        |                |           |                     |                |           | ROGRAM_BD   |
|                        | 20 |         |       |         | _           |                        |                |           |                     |                |           | , ROGRAM_BD |
|                        | 21 |         |       |         |             |                        |                |           | ОК                  | Cancel         | Cancel    | ROGRAM_BD   |
|                        | 22 |         |       |         |             | UTH2                   | 0651000        |           | 2009                | -10729801.000  | 40300     | PROGRAM_BD  |
|                        | 23 |         |       |         |             | OTH2                   | 0651100        |           | 2009                | -4657141.000   | 40300     | PROGRAM BD  |
|                        | 24 |         |       |         |             | OTH2                   | 0651200        |           | 2009                | -90506.000     | 40300     | PROGRAM_BD  |

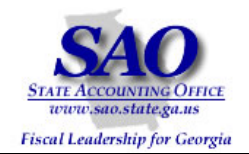

| 9. Accept the Pivot   |    | A       | В     | С           | D            | E                     | F             | G      | Н                   | I                                 | J        | К          |
|-----------------------|----|---------|-------|-------------|--------------|-----------------------|---------------|--------|---------------------|-----------------------------------|----------|------------|
| Table Field values as | 2  | Account | Class | Dept        | Project      | Fund Src              | Program       | Fund   | Budget Period       | Sum Total Amt                     | Unit     | Ledger     |
| shown and click       | 3  |         |       |             |              |                       | 0050400       |        |                     | 0050400.000                       | 40000    | RAM_BD     |
|                       | 4  |         |       |             | Pivot l'able | and PivotLf           | iart Wizard   | - Step | 3 of 3              | _                                 | -        | RAM_BD     |
| <u>OK</u>             | 5  |         | P     | ivotTal     | ble and Piv  | otChart Wiz           | ard - Layou   | ıt     |                     |                                   | )        | RAM_BD     |
|                       | 6  |         |       |             |              |                       | Sales         |        |                     |                                   |          | RAM_BD     |
|                       | 7  |         | l     | <u>7898</u> | 2005 C       | <u>en h</u> z h       | S             |        | Construct your Piv  | otTable report by                 |          | RAM_BD     |
|                       | 8  |         |       | 2           | owhS ⊵s      | rrs                   | S. 40000      |        | to the diagram on t | outtons on the right<br>the left. |          | RAM_BD     |
|                       | 9  |         |       |             |              |                       |               |        | -                   |                                   |          | RAM_BD     |
|                       | 10 |         | -     |             |              |                       |               |        |                     |                                   |          | RAM_BD     |
|                       | 11 |         |       |             | Pi           | ivotTable Fie         | :ld           |        | ×                   | Account                           | Fund     | RAM_BD     |
|                       | 12 |         |       |             |              | iource field:         | Sum Total A   | Amt    |                     | Class                             | udaet Pe | RAM_BD     |
|                       | 13 |         |       |             | N            | lame: Sum o           | f Sum Total A | Int    |                     |                                   |          | RAM_BD     |
|                       | 14 |         |       |             |              | va <u>m</u> er Toam a | i bain rotari | 1110   | Cancel              | Dept                              | um Total | RAM_BD     |
|                       | 15 |         |       |             | 9            | jummarize by:         |               |        |                     | Project                           | Unit     | ROGRAM_BD  |
|                       | 16 |         |       |             |              | Sum<br>Count          | -             |        |                     | Fund Src                          | Ledger   | ROGRAM_BD  |
|                       | 17 |         |       |             |              | Average               |               |        | Number              |                                   |          | ROGRAM_BD  |
|                       | 18 |         |       |             |              | Max<br>Min            |               |        |                     | Program                           |          | ROGRAM_BD  |
|                       | 19 |         |       |             |              | Product               | -             |        |                     |                                   |          | ROGRAM_BD  |
|                       | 20 |         |       |             | L            | Count Nums            |               |        |                     |                                   |          | ROGRAM_BD  |
|                       | 21 |         |       |             | _            |                       |               |        |                     | С                                 | ancel    | ROGRAM_BD  |
|                       | 22 |         |       |             |              | OTH2                  | 0651000       |        | 2009                | -10729801.000                     | 40300    | PROGRAM_BD |
|                       | 23 |         |       |             |              | OTH2                  | 0651100       |        | 2009                | -4657141.000                      | 40300    | PROGRAM_BD |
|                       | 24 |         |       |             |              | OTH2                  | 0651200       |        | 2009                | -90506.000                        | 40300    | PROGRAM_BD |

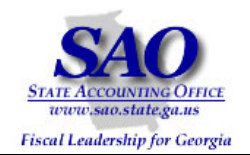

| 10. Click |     | А       | В     | С       | D              | E                                             | F           | G            | Н                   | I                 | J        | K          |
|-----------|-----|---------|-------|---------|----------------|-----------------------------------------------|-------------|--------------|---------------------|-------------------|----------|------------|
|           | 2   | Account | Class | Dept    | Project        | Fund Src                                      | Program     | Fund         | Budget Period       | Sum Total Amt     | Unit     | Ledger     |
| OK        | 3   |         |       |         | )<br>)         | CTO<br>Diversi                                | Kooco400    | Í<br>Chan    | 0000                | 0050400-000       | 10000    | RAM_BD     |
|           | 4   |         |       |         | PIYOUT ADIE    | anu Pivotu                                    | iart wizaru | - step       | 3013                |                   | -        | RAM_BD     |
|           | 5   |         | P     | ivotTal | ole and Piv    | votChart Wiz                                  | ard - Layou | ıt           |                     |                   | 2        | RAM_BD     |
|           | 6   |         | r     | 2245    | Dear           | 2.00                                          | Seles       |              |                     |                   |          | RAM_BD     |
|           | - 7 |         |       | 1000    | <u>ma ( 15</u> | <u>, , , , , , , , , , , , , , , , , , , </u> | 5 R. 10     |              | Construct your Pive | otTable report by |          | RAM_BD     |
|           | 8   |         |       | 2       | ou hS ⊵        | 575                                           | 100000 C    |              | to the diagram on t | he left.          |          | RAM_BD     |
|           | 9   |         |       |         |                |                                               |             |              |                     |                   |          | RAM_BD     |
|           | 10  |         |       |         |                |                                               |             |              |                     |                   |          | RAM_BD     |
|           | 11  |         |       |         |                |                                               |             | _            |                     | Account           | Fund     | RAM_BD     |
|           | 12  |         |       |         | <u>P</u>       | AGE                                           | Ledger      |              | 4N                  | Class             | udget Pe | RAM_BD     |
|           | 13  |         |       |         |                | Progr                                         | am soun     | n of Sum     | Total Ar            |                   |          | RAM_BD     |
|           | 14  |         |       |         |                | Fund                                          | Src *****   |              |                     |                   | um rocal | RAM_BD     |
|           | 15  |         |       |         |                | <u>R</u> 01                                   | N           | <u>D</u> ATA | 4                   | Project           | Unit     | ROGRAM_BD  |
|           | 16  |         |       |         |                |                                               |             |              |                     | Fund Src          | Ledger   | ROGRAM_BD  |
|           | 17  |         |       |         |                |                                               |             |              |                     | Program           |          | ROGRAM_BD  |
|           | 18  |         |       |         |                |                                               |             |              |                     | riogram           |          | ROGRAM_BD  |
|           | 19  |         |       |         |                |                                               |             |              |                     | $\frown$          |          | ROGRAM_BD  |
|           | 20  |         |       |         |                |                                               |             |              |                     |                   | 1        | ROGRAM_BD  |
|           | 21  |         |       |         |                |                                               |             |              |                     |                   | ancei    | ROGRAM_BD  |
|           | 22  |         |       |         |                | OTH2                                          | 0651000     |              | 2009                | -10729801.000     | 40300    | PROGRAM_BD |
|           | 23  |         |       |         |                | OTH2                                          | 0651100     |              | 2009                | -4657141.000      | 40300    | PROGRAM_BD |
|           | 24  |         |       |         |                | OTH2                                          | 0651200     |              | 2009                | -90506.000        | 40300    | PROGRAM_BD |

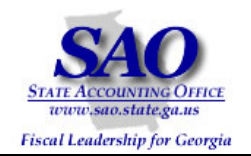

| 11. Click |    | А       | В     | С    | D          | E                        | F           | G            | Н                      | I              | J     | К          |
|-----------|----|---------|-------|------|------------|--------------------------|-------------|--------------|------------------------|----------------|-------|------------|
|           | 2  | Account | Class | Dept | Project    | Fund Src                 | Program     | Fund         | Budget Period          | Sum Total Amt  | Unit  | Ledger     |
| Finish    | 3  |         |       |      |            | CT0                      | Kooroxoo l  |              | 0000                   | 0050400.000    | 40000 | RAM BD     |
|           | 4  |         |       | - 6  | PivotTable | and PivotCl              | hart Wizard | - Step :     | 3 of 3                 |                |       | ? × RAM BD |
|           | 5  |         |       |      | 1 August   | and the second           |             |              |                        |                |       | RAM_BD     |
|           | 6  |         |       |      |            | na <mark>Pa</mark> nulus |             |              |                        |                |       | RAM_BD     |
|           | 7  |         |       |      |            |                          | Wher        | e do you     | u want to put the Pivo | tTable report? |       | RAM_BD     |
|           | 8  |         |       |      |            |                          |             | • <u>N</u> e | w worksheet            |                |       | RAM_BD     |
|           | 9  |         |       |      |            |                          |             | OEx          | isting worksheet       |                |       | RAM_BD     |
|           | 10 |         |       |      |            |                          |             |              |                        |                |       | RAM_BD     |
|           | 11 |         |       |      |            |                          | et al.      |              |                        |                |       | RAM_BD     |
|           | 12 |         |       |      |            |                          | Click I     | Finish to    | create your Pivot lab  | ile report.    |       | RAM_BD     |
|           | 13 |         |       |      | ſ          | Layout                   | Options     |              | Cancel < E             | Back Next > 🖌  | Fini  | sh RAM_BD  |
|           | 14 |         |       |      | <u>.</u>   |                          |             |              |                        |                |       | RAM_BD     |
|           | 15 |         |       |      |            | ST2                      | 5570100     |              | 2009                   | -3576847.000   | 40300 | PROGRAM_BD |
|           | 16 |         |       |      |            | ST2                      | 5930300     |              | 2009                   | 0.000          | 40300 | PROGRAM_BD |
|           | 17 |         |       |      |            | OTH2                     | 0650100     |              | 2009                   | -2635916.000   | 40300 | PROGRAM_BD |
|           | 18 |         |       |      |            | OTH2                     | 0650300     |              | 2009                   | 0.000          | 40300 | PROGRAM_BD |
|           |    | 1       |       |      |            | 1                        |             |              |                        | 1              | 1     | _          |

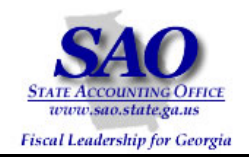

| 12 Divot Tablo is      |     |           |            |                | -              |   | -            | -             |            |
|------------------------|-----|-----------|------------|----------------|----------------|---|--------------|---------------|------------|
| displayed              |     | A         | В          | C              | D              | E | F            | G             | H          |
| aispia jou.            | 1   |           | Drop Pi    | age Fields Her | e              |   |              |               |            |
| Note: To remove Pivot  | 2   |           |            |                |                |   |              |               |            |
| Table Field List from  | 3   | Sum of Su |            | Ledger 🗸 👻     |                |   |              |               |            |
| view, move curser      | 4   | Progran 🗸 | Fund Src 👻 | PROGRAM_BD     | Grand Total    |   |              |               |            |
| outside of data area.  | 5   | 0650100   | OTH2       | (2635916.00)   | (2635916.00)   |   |              |               |            |
| Budget is displayed by | 6   |           | ST2        | (3358438.00)   | (3358438.00)   |   |              |               |            |
| Program and by Fund    | - 7 | 0650100 T | otal       | (5994354.00)   | (5994354.00)   |   |              |               |            |
| Source.                | 8   | 0650300   | OTH2       | 0.00           | 0.00           |   | PivotTable   | Field List    | ▼ x        |
|                        | 9   | 1         | ST2        | 0.00           | 0.00           |   | Drag items t | o the PivotTa | ble report |
|                        | 10  | 0650300 T | otal       | 0.00           | 0.00           |   |              | _             |            |
|                        | 11  | 0650400   | OTH2       | (1387079.00)   | (1387079.00)   |   |              | ount          | -          |
|                        | 12  |           | ST2        | (1705000.00)   | (1705000.00)   |   | 🗄 Clas       | 55            |            |
|                        | 13  | 0650400 T | otal       | (3092079.00)   | (3092079.00)   |   | Dep 🗄 Dep    | ot            |            |
|                        | 14  | 0650500   | OTH2       | (1130155.00)   | (1130155.00)   |   | Pro Pro      | ject          |            |
|                        | 15  |           | ST2        | 0.00           | 0.00           |   | Fur          | nd Src        |            |
|                        | 16  | 0650500 T | otal       | (1130155.00)   | (1130155.00)   |   | Pro Pro      | igram         |            |
|                        | 17  | 0650600   | OTH2       | 0.00           | 0.00           |   | 🗄 Fur        | d             |            |
|                        | 18  |           | SITFP      | (129880757.00) | (129880757.00) |   | Buc          | lget Period   |            |
|                        | 19  |           | ST2        | 0.00           | 0.00           |   | Sul Sul      | m Total Ami   | t          |
|                        | 20  | 0650600 T | otal       | (129880757.00) | (129880757.00) |   | 📔 🔤 Uni      | :             |            |
|                        | 21  | 0651000   | OTH2       | (10729801.00)  | (10729801.00)  |   | LimeLeo      | laer          |            |
|                        | 22  |           | ST2        | (4241671.00)   | (4241671.00)   |   | Add To       | Row Area      | •          |
|                        | 23  | 0651000 T | otal       | (14971472.00)  | (14971472.00)  |   |              |               |            |
|                        | 24  | 0651100   | OTH2       | (4657141.00)   | (4657141.00)   |   |              |               |            |
|                        | 25  |           | ST2        | 0.00           | 0.00           |   |              |               |            |
|                        | 26  | 0651100 T | otal       | (4657141.00)   | (4657141.00)   |   |              |               |            |
|                        | 27  | 0651200   | OTH2       | (90506.00)     | (90506.00)     |   |              |               |            |
|                        |     |           |            | (/             | (/             |   |              |               |            |

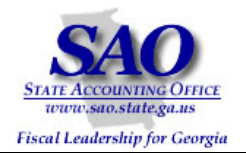

| STEP         | SOURCE                                     | ACTION                                      |
|--------------|--------------------------------------------|---------------------------------------------|
| Step 4       | BudgetNet - AOB Amendment - All Funds FY09 | Compare the report from Step 1 to the Pivot |
| Analyze data | (317-09) Report; Pivot Table derived from  | Table from Step 3                           |
| •            | PeopleSoft 0BD010_BUDGET_INQUIRY query     |                                             |

| <ul> <li>□ 🐸 🛃 </li> <li>□ (1)</li> <li>□ (2)</li> <li>□ (2)</li></ul> | 🖡 👬 🔛 🦓 100% 🔹 🥝      |                                       | A           | В          | С              | D              |
|----------------------------------------------------------------------------------------------------|-----------------------|---------------------------------------|-------------|------------|----------------|----------------|
| Eile Edit View Insert Format Iools Data Window Help                                                                                                    |                       | 2                                     |             |            |                |                |
| 🔚 🔄 🖾 🖉 🌆   🏹 🏷   💆 🍢 🖗 🖓 Reply with Changes End Review                                                                                                    |                       | 3                                     | Sum of Su   |            | Ledger 🚽       |                |
| Arial • 10 • B I U   ≣ ≣ ≣    \$ % • ‰ ∞ ∦                                                                                                    | E 🖅   🖂 • 🌺 • 🛕 • 💂   | 4                                     | Program 🚽 I | Fund Src 🖵 | PROGRAM BD     | Grand Total    |
|                                                                                                    | _                     | - 5                                   | 0650100     | OTH2       | (2635916.00)   | (2635916.00)   |
| A Budget Year: FY 2009                                                                                                    | С <u>Z</u>            | 6                                     |             | ST2        | (3358438.00)   | (3358438.00)   |
| 2                                                                                                    |                       |                                       |             |            | (5004254.00)   | (5004254.00)   |
| 3 Amendment: Last Approved Amendment                                                                                                    | Pres                  | · · · · · · · · · · · · · · · · · · · |             |            | (0994004.00)   | (0994304.00)   |
| 5                                                                                                    | Base                  | 8                                     | 0650300 0   |            | 0.00           | 0.00           |
| 6                                                                                                    | AOB Total             | 9                                     |             | 512        | 0.00           | 0.00           |
| 8 Section: 12 - Department of Administrative Services                                                                                                    |                       | 10                                    | 0650300 To  | otal       | 0.00           | 0.00           |
| 9                                                                                                    |                       | 11                                    | 0650400     | OTH2       | (1387079.00)   | (1387079.00)   |
| 10 0650101 - Administration                                                                                                    | 5,994,354             | 12                                    |             | ST2        | (1705000.00)   | (1705000.00)   |
| 12 DDFederal Funds                                                                                                    | 0                     | 13                                    | 0650400 To  | otal       | (3092079.00)   | (3092079.00)   |
| 13<br>14 DEOther Funde                                                                                                    | 2 635 016             | 14                                    | 0650500     | OTH2       | (1130155.00)   | (1130165.00)   |
| 15                                                                                                    | 2,033,910             | 15                                    |             | ST2        | 0.00           | 0.00           |
| 16 DD State General Funds                                                                                                    | 3,358,438             | 16                                    | 0650500 To  | otal       | (1130155.00)   | (1130155.00)   |
| 18 D0651801 - Agency for the Removal of Hazardous Materials                                                                                                    | 0                     | 17                                    | 0650600     | ОТН2       | 0.00           | 0.00           |
| 19                                                                                                    |                       | 18                                    |             | SITEP      | (129880757.00) | (129880757.00) |
| 20 UUFederal Funds                                                                                                    | 0                     | 10                                    |             | ст?        | (120000101.00) | (120000101.00) |
| 22 DDOther Funds                                                                                                    | 0                     | 13                                    |             | 312        | (40000757.00)  | (40000757.00)  |
| 23<br>24 □□State General Funds                                                                                                    | 0                     | 20                                    | 5530400 10  |            | (129880787.00) | (129660757.00) |
| 25 D0651901 - Compensation Per General Assembly                                                                                                    |                       | 38                                    | 5570100 0   | 01H2       | (608684.00)    | (608684.00)    |
| 26                                                                                                    | 850,000               | 39                                    |             | SITFP      | 0.00           | 0.00           |
| 27 Resolutions 28                                                                                                    |                       | 40                                    |             | ST2        | (3576847.00)   | (3576847.00)   |
| 29 DDFederal Funds                                                                                                    | 0                     | 41                                    | 5570100 To  | otal       | (4185531.00)   | (4185531.00)   |
| 30<br>31 DD0thar Funds                                                                                                    | 0                     | 42                                    | 5930300     | OTH2       | (3290117.00)   | (3290117.00)   |
| 32                                                                                                    |                       | 43                                    |             | ST2        | 0.00           | 0.00           |
| K → → N \AOB_AmendmentAll_FundsFY0/                                                                                                    |                       | 44                                    | 5930300 To  | otal       | (3290117.00)   | (3290117.00)   |
| Reduy                                                                                                    | ScreenShots BN AOB to | 45                                    | Grand Total | 1          | (168202585.00) | (168202585.00) |
|                                                                                                    |                       | 40                                    |             | •          | (100202000:00) | (100202000.00) |

BudgetNet Data

PeopleSoft Data

All Programs are in balance by Fund Source. No action is necessary.

Note: Whenever there is a discrepancy between BudgetNet and PeopleSoft, contact SAO Helpdesk.